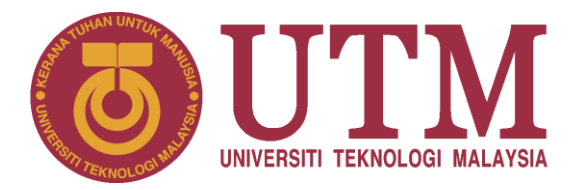

UNIVERSITI TEKNOLOGI MALAYSIA (UTM)

# SISTEM UTM ACAD – MODUL UTMCPS (UTM COLLEGE PARCEL SERVICES)

MANUAL PENGGUNA

Bagi Modul UTMCPS

BAHAGIAN PENGURUSAN PEMBANGUNAN APLIKASI PUSAT TEKNOLOGI MAKLUMAT DAN KOMUNIKASI (CICT)

12 Mac 2017 / Versi 1

## 1. Pengenalan

Sistem UTM ACAD – UTMCPS (*UTM College Parcel Services*) merupakan satu sistem berasaskan web yang dibangunkan bersama pihak Pejabat Hal Ehwal Pelajar (HEMA) dan Pusat Teknologi Maklumat dan Komunikasi (CICT) dengan . Ia akan menjadi satu platform mengandungi pelbagai maklumat termasuk kebolehan pengguna untuk membuat kemasukan maklumat bungkusan, carian pelajar mengikut kolej, kemaskini maklumat bungkusan dan pelaporan.

Manual Pengguna UTMCPS ini dirangka bagi memudahkan pentadbir kolej membuat pengagihan bungkusan dan pemantau pengagihan bungkusan. Selain dari itu, ia disediakan sebagai panduan kepada pengguna berkaitan tatacara penggunaan UTMCPS. Matlamat utama adalah untuk memastikan bahawa setiap kemasukan data memenuhi keperluan seperti yang dikehendaki bagi memastikan sistem beroperasi dengan lancar dan konsisten.

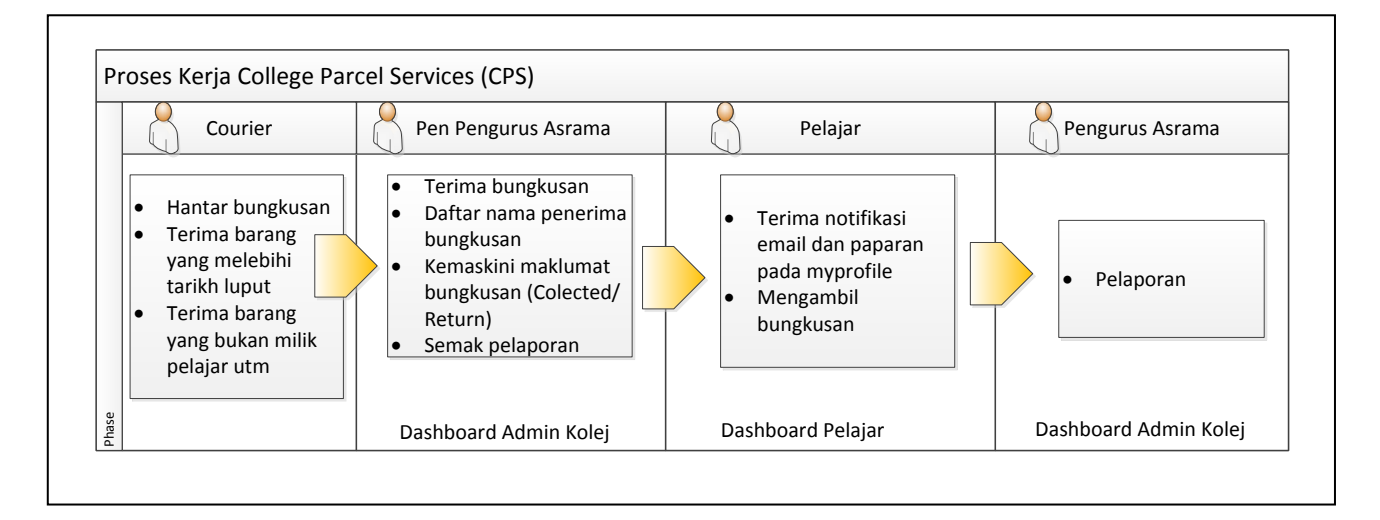

## a) Courier

Tugas Courier adalah menghantar bungkusan, menerima bungkusan yang telah melebihi tempoh dan menerima bungkusan yang bukan di miliki oleh pelajar utm.

## b) Penolong Pengurus Asrama

Tugas Penolong Pengurus Asrama adalah membuat carian nama pemilik bungkusan, mendaftarkan maklumat bungkusan dan membuat penyerahan bungkusan kepada pelajar. c) Pelajar

Pelajar akan mendapat notifikasi email berkenaan penerimaan bungkusan dan sistem akan memaparkan maklumat bungkusan yang diterima kedalam dashboard *Myprofile*.

d) Pengurus Asrama

Pengurus asrama boleh membuat pemantauan pergerakan bungkusan dan capaian maklumat pelaporan agihan bungkusan kepada semua kolej pelajar.

## 2. Keperluan Minima

Persekitaran pembangunan yang digunakan mempunyai konfigurasi seperti berikut :

| Jenis Keperluan      | Aplikasi                                            |
|----------------------|-----------------------------------------------------|
| Sistem Pengoperasian | 1. Semua jenis sistem pengoperasian Windows.        |
|                      | 2. Minimum CPU Core 2 Duo Processor 2.0 Ghz ke atas |
|                      | 3. Minimum 2 GB RAM                                 |
| Perisian             | 1. Mozilla Firefox 3.0 ke atas                      |
|                      | 2. Resolusi terbaik 1024x768                        |
|                      | 3. Adobe Reader 8.0 ke atas                         |
| Kemudahan Rangkaian  | 1. Minimum 512 Kbps (recommended high speed 4G or   |
| (Network/Broadband)  | Streamyx ).                                         |
| Pencetak             | 1. Pencetak Laser atau Ink                          |

Jadual 2.1: Keperluan Minima

## 2. Tatacara pengguna

## 2.1 Login

Pengguna dikehendaki login ke dalam sistem mengguna id pengguna dan kata laluan yang telah diberi. Langkah-langkah untuk log masuk ke dalam sistem adalah:

- Pengguna memasukkan alamat pada pelayar iaitu: http://academic.utm.my/AcadLogin.aspx
- ii. Pengguna masukkan Nama Pengguna sperti di Rajah 1.
- iii. Pengguna masukkan Kata Laluan.
- iv. Pengguna klik pada butang Log Masuk.

| <b>U</b> | TTM<br>TEDRILOG KILAPA                                                          | Academic |
|----------|---------------------------------------------------------------------------------|----------|
|          | J06HGK1                                                                         |          |
| 6        | •••••                                                                           |          |
| Forg     | ot Password                                                                     |          |
| _        | © 2017 Universiti Teknologi Malaysia - All Right Reserved, <mark>0327807</mark> | 3        |

Rajah 1 : Skrin kemasukan userid pengguna

## 2.2 Skrin Parcel

Skrin Rajah 2 di bawah adalah skrin utama di sistem CPS. Maklumat yang dipaparkan adalah maklumat penerima bungkusan yang telah didaftarkan oleh Penolong Pengurusan Asrama. Bagi membuat pendaftaran bungkusan sila klik pada ikon *Add Parcel*.

| ©Ŭ            | TM Academic CPS College P            | arcel <mark>S</mark> ervices |                       |             |                      |                      |                      |           |             |
|---------------|--------------------------------------|------------------------------|-----------------------|-------------|----------------------|----------------------|----------------------|-----------|-------------|
| *             | e-Parcel Report                      |                              |                       |             |                      |                      |                      | ISHAK B   | IN AHMAD    |
| Searc<br>Name | th for Parcel                        | Tracking Number :            |                       | ) Q         |                      |                      | (                    | 1         | 🕒 Add Parce |
| No.           | Name                                 | Tracking No.                 | Collage               | Contact No. | Date Arrive          | Date Collect         | Date Return          |           |             |
| 1.            | Muhammad Amirul Syafiq B. Fuad Mirza | MY07234567-171               | Kolej Tun Razak       | 017-7494283 | 09 Mar 2017<br>13:59 | 09 Mar 2017<br>13:59 | 09 Mar 2017<br>14:00 | Return    | Q 🗎         |
| 2.            | Nurul Idayu Binti Zabri              | 23873687897                  | Kolej Tun Dr. Ismail  | 0135103467  | 08 Mar 2017<br>14:48 | 08 Mar 2017<br>14:58 |                      | Collected | Q 🗎         |
| 3.            | Muhammad Amirul Syafiq B. Fuad Mirza | MY07234567-181               | Kolej Tun Razak       | 017-7494283 | 08 Mar 2017<br>13:18 | 08 Mar 2017<br>13:30 | 09 Mar 2017<br>13:51 | Return    | QÊ          |
| 4.            | Nur Farahin Binti Halim              | JKC12345                     | Kolej Tun Fatimah     | 0197228456  | 07 Mar 2017<br>02:02 | 08 Mar 2017<br>13:35 |                      | New       | Q 🗊         |
| 5.            | Muhammad Amirul Syafiq B. Fuad Mirza | ERTY5788                     | Kolej Tun Razak       | 017-7494283 | 07 Mar 2017<br>00:00 | 07 Mar 2017<br>00:00 | 07 Mar 2017<br>00:00 | Return    | QÊ          |
| 6.            | Syaidatul Wahidah Binti Kamal Arip   | TESTING                      | Kolej Tuanku Canselor | 0127586396  | 06 Mar 2017<br>16:15 |                      |                      | New       | QÎ          |
| 7.            | Syaidatul Wahidah Binti Kamal Arip   | SDFR1245                     | Kolej Tuanku Canselor | 0127586396  | 06 Mar 2017<br>00:00 | 07 Mar 2017<br>00:00 |                      | Collected | QÊ          |
| 8.            | Muhammad Amirul Syafiq B. Fuad Mirza | RES12345                     | Kolej Tun Razak       | 017-7494283 | 06 Mar 2017<br>00:00 |                      | 07 Mar 2017<br>00:00 | Return    | QÎ          |
| 9.            | Nurjanna Binti Sudirman              | MY07234567-121               | Kolej Rahman Putra    | 0135413758  | 02 Mar 2017<br>00:00 |                      |                      | New       | Q 🗎         |
| 10.           | Nurjanna Binti Sudirman              | MY07234567-111               | Kolej Rahman Putra    | 0135413758  | 02 Mar 2017<br>00:00 |                      |                      | New       | Q 🛍         |
| 12            |                                      |                              |                       |             | 00:00                |                      |                      |           |             |

Rajah 2 : Skrin senarai pelajar yang menerima bungkusan

# 2.2.1 Skrin Add Parcel → Carian Pelajar (

Apabila pengguna klik ikon Add Parcel, Rajah 3 akan dipaparkan.

Tatacara penggunaan :

i. Pengguna memasukan maklumat No Kad Pengenalan atau No Matrik atau nama pelajar dan klik ikon cari **Q**.

1

Maklumat carian akan dipaparkan selepas pengguna klik ikon cari. Sila
 klik pada ikon ⊕ bagi proses pendaftaran bungkusan . Pengguna hanya
 boleh membuat pendaftaran bungkusan jika ikon ⊕ dipaparkan.
 Sistem ini secara automatik telah mengawal capaian maklumat
 mengikut userid pengguna. Jika pelajar yang dicari berada di bawah kolej

pengguna, ikon takan dipaparkan dan pengguna boleh membuat proses seterusnya.

| 6 UTM Acade               | mic CPS. College Parcel Services     |                                 |                       |                     |
|---------------------------|--------------------------------------|---------------------------------|-----------------------|---------------------|
| e-Parcel                  | Report                               |                                 |                       | ishak bin ahmad 🛛 🐣 |
| IC No. / ISID / Matric No | o / Student Name: amirul syafiq      | <b>Q</b>                        |                       |                     |
| No. Matric No.            | Name                                 | Faculty                         | College               |                     |
| 1. A11CS0062              | MUHAMMAD AMIRUL SYAFIQ B. FUAD MIRZA | Computing                       | Kolej Tun Razak       |                     |
| 2. A16HA0342              | AMIRUL SYAFIQ BIN ABD RAHMAN         | Management                      | Kolej Perdana         | 2 🗄                 |
| 3. A15KM0035              | AMIRUL SYAFIQ BIN HASRIN             | Mechanical Engineering          | Kolej 09 & 10         | - 🕀                 |
| 4. A15KM0034              | AMIRUL SYAFIQ BIN BAHARUDDIN         | Mechanical Engineering          | Kolej 09 & 10         |                     |
| 5. A15KE0026              | AMIRUL SYAFIQ BIN MOHAMMAD FADLI     | Electrical Engineering          | Kolej Tuanku Canselor | $\oplus$            |
| 6. B15CS0031              | AMIRUL SYAFIQ BIN AHMAD ZULFIKRI     | Computing                       | Kolej Tun Dr. Ismail  | $\oplus$            |
| 7. A14KP0006              | AMIRUL SYAFIQ BIN OTHMAN             | Chemical And Energy Engineering | Kolej Tun Hussein Onn |                     |
|                           |                                      |                                 |                       |                     |
| Legends:                  |                                      |                                 |                       |                     |
| -<br>E : Add Ne           | ew Parcel                            |                                 |                       |                     |

Rajah 3 : Skrin carian maklumat pelajar

## 2.2.1.1 Skrin kemasukan maklumat bungkusan 2

Tatacara penggunaan :

- Pengguna masukkan nombor rujukan bungkusan (*Tracking No.*), maklumat *courier*, lokasi bungkusan disimpan, dan tarikh bungkusan sampai seperti Rajah 4.
- Apabila pengguna klik butang save dan sistem akan paparkan kotak mesej yang memaklumkan maklumat telah berjaya dimasukkan seperti di Rajah 5.
- iii. Apabila pengguna klik butang OK sistem akan secara automatik ke skrin sejarah bungkusan yang pernah diterima pelajar (*history*). Rujuk Rajah 6.
- iv. Pelajar akan secara automatik akan menerima email pemakluman mengatakan ada bungkusan yang akan diterima. Rujuk Rajah 7.

|                                                                                          |                                                                                       |                                                                                         | College Parcel Services |
|------------------------------------------------------------------------------------------|---------------------------------------------------------------------------------------|-----------------------------------------------------------------------------------------|-------------------------|
| 67                                                                                       | Muhammad Amirul Syafiq B. Fu<br>Bachelor Of Computer Science (Database S<br>Computing | ad Mirza<br>ystems)                                                                     |                         |
| 10h                                                                                      | Matric No.: A11C50062<br>Semester/Norm: 12<br>College: 204, K26, Kolej Tun Razak      | Type of Study: Taught Course<br>E-mail: masyafiq6@live.utm.my<br>Phone: 017-7494283     |                         |
|                                                                                          |                                                                                       |                                                                                         | • Add New Parcel        |
| Parcel Information<br>Tracking No. : AB<br>Courier : Po<br>Location Item : Rai<br>Note : | C1457 *<br>s Laju •<br>c1                                                             | Status : New ▼<br>Date Arrive : 09/03/2017 16 ▼ 25 ▼<br>Date Collect :<br>Date Return : |                         |
|                                                                                          | D Hist                                                                                | ory) 🗃 Save) 🗶 Close                                                                    |                         |

Rajah 4 : Skrin kemasukan maklumat bungkusan

|       | 6                   | Muhammad Amirul Syafi<br>Bachelor Of Computer Science (D<br>Computing | iq B. Fuad Mirza<br>atabase Systems) | me of Study: Ta              | ught Course                        |        | CPS Captions     |
|-------|---------------------|-----------------------------------------------------------------------|--------------------------------------|------------------------------|------------------------------------|--------|------------------|
| Searc | ch for Parcel (Trac | Semester/Norm: 12<br>College: 204, K26, Kolej Tun Ra<br>king Number)  | Record saved successfully.           | asyafiq6<br>7-74942<br>Choos | ©live.utm.my<br>83<br>e <b>- Q</b> |        |                  |
| No    | Tracking No.        | Courier Name                                                          | ОК                                   | Collect                      | Date Return                        | Status | O Add New Parcel |
| 1.    | ABC1457             | Pos Laiu                                                              | 09 Mar 2017                          | ponect                       | Dute Return                        | New    | QZÂ              |
| 2.    | MY07234567-171      | DHL Worldwide Express                                                 | 09 Mar 2017                          | 09 Mar 2017                  | 09 Mar 2017                        | Return | 0.00             |
| 3.    | MY07234567-181      | Nationwide Express                                                    | 08 Mar 2017                          | 08 Mar 2017                  | 09 Mar 2017                        | Return | Q 🗹 🏛            |
| 4.    | ERTY5788            | Pos Laju                                                              | 07 Mar 2017                          | 07 Mar 2017                  | 07 Mar 2017                        | Return | Q 🖸 🏛            |
| 5.    | RES12345            | DHL Worldwide Express                                                 | 06 Mar 2017                          |                              | 07 Mar 2017                        | Return | Q 🖸 🏛            |
| 6.    | x123456             | DHL Worldwide Express                                                 | 23 Feb 2017                          |                              |                                    | Return | Q 🖸 🛍            |
| 7.    | MY20170000          | Pos Laju                                                              | 23 Feb 2017                          |                              | 08 Mar 2017                        | Return | QDD              |

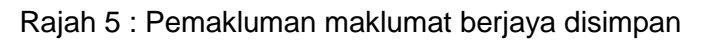

|                       |                                                |                                                                                |                                                          |                             |                            |                                |             |             | Services |
|-----------------------|------------------------------------------------|--------------------------------------------------------------------------------|----------------------------------------------------------|-----------------------------|----------------------------|--------------------------------|-------------|-------------|----------|
|                       | 6                                              | Muhammad Amirul<br>Bachelor Of Computer Scie<br>Computing                      | Syafiq B. Fuad Mirza<br>nce (Database Systems)           |                             |                            |                                |             |             |          |
|                       | 2                                              | Matric No.: A11CS0062                                                          |                                                          | Type of Study: Ta           | aught Course               |                                |             |             |          |
|                       |                                                | Semester/Norm: 12                                                              |                                                          | E-mail: masyafiq6           | i@live.utm.my              |                                |             |             |          |
| -                     |                                                | College: 204, K26, Kolej Tur                                                   | n Razak                                                  | Phone: 017-74942            | 283                        |                                |             |             |          |
|                       |                                                |                                                                                |                                                          |                             |                            |                                | Add N       | ew Pa       | arcel    |
|                       |                                                |                                                                                |                                                          |                             |                            |                                | U Add IN    |             | -        |
| No.                   | Tracking No.                                   | Courier Name                                                                   | Date Arrive                                              | Date Collect                | Date Return                | Status                         | Add N       |             |          |
| No.                   | Tracking No.                                   | Courier Name<br>Nationwide Express                                             | Date Arrive<br>08 Mar 2017                               | Date Collect                | Date Return                | Status<br>New                  | Q           | Ø           | Û        |
| No.<br>1.<br>2.       | POLI<br>ABC123456                              | Courier Name<br>Nationwide Express<br>Nationwide Express                       | Date Arrive<br>08 Mar 2017<br>06 Mar 2017                | Date Collect                | Date Return                | Status<br>New<br>New           | Q           | 0           | Û        |
| No.<br>1.<br>2.<br>3. | POLI<br>ABC123456<br>BBC123456                 | Courier Name<br>Nationwide Express<br>Nationwide Express<br>Nationwide Express | Date Arrive<br>08 Mar 2017<br>06 Mar 2017<br>06 Mar 2017 | Date Collect<br>06 Mar 2017 | Date Return<br>06 Mar 2017 | Status<br>New<br>New<br>Return | Q<br>Q<br>Q |             |          |
| No.<br>1.<br>2.<br>3. | Tracking No.<br>POLI<br>ABC123456<br>BBC123456 | Courier Name<br>Nationwide Express<br>Nationwide Express<br>Nationwide Express | Date Arrive<br>08 Mar 2017<br>06 Mar 2017<br>06 Mar 2017 | Date Collect O6 Mar 2017    | Date Return<br>06 Mar 2017 | Status<br>New<br>New<br>Return | Q<br>Q<br>Q | U<br>U<br>U |          |
| No.<br>1.<br>2.<br>3. | POLI<br>ABC123456<br>BBC123456<br>ends:        | Courier Name<br>Nationwide Express<br>Nationwide Express<br>Nationwide Express | Date Arrive<br>08 Mar 2017<br>06 Mar 2017<br>06 Mar 2017 | Date Collect<br>06 Mar 2017 | Date Return<br>06 Mar 2017 | Status<br>New<br>New<br>Return | Q<br>Q<br>Q |             |          |

Rajah 6 : Skrin sejarah penerimaan bungkusan

| [UTMCPS Dev3] : RECEPIENT DELIVERY CONFIRMATION INDEX X                                                                                                    | - 2 |
|----------------------------------------------------------------------------------------------------|-----|
| Admin Academic <adminacademic@utm.my> Mar 9 (1 day ago) 🔆 + to masyafiq6, me 🕞</adminacademic@utm.my>                                                                                                    | Ŧ   |
| Dear student,                                                                                                    |     |
| This e-mail is a confirmation that the consingment MY07234567-171 from DHL Worldwide Express was release to Muhammad Amiru Syafiq B. Fuad Mirza on 09/03/2017 13:59 at 204, K26, Kolej Tun Razak office. Kindly contact DHL Worldwide Express if you have enquiry. | any |
| Yours sincerely,                                                                                                    |     |
| UTMCPS Admin                                                                                                    |     |
| For further information please contact 204, K26, Kolej Tun Razak office.                                                                                                    |     |
| P.S. This is an automatically generated e-mail. Do not reply to it.                                                                                                    |     |

Rajah 7 : Skrin notifikasi ke email pelajar

#### 2.3 Skrin senarai penerimaan bungkusan

Skrin ini memaparkan maklumat senarai penerima bungkusan. Jika pelajar datang untuk mengambil bungkusan, pengguna perlu membuat carian melalui nama atau nombor rujukan bungkusan (*Tracking Number*).

Tatacara penggunaan :

- i. Pengguna membuat carian melalui nama atau nombor rujukan bungkusan (*Tracking Number*).
- ii. Setelah sistem memaparkan senarai nama carian sila klik ikon papar  $\mathbf{Q}$ .

| ØU           | TM Andemic CPS College Par           | cel <mark>Se</mark> rvices |                       |             |                      |                      |                      |              |           |      |
|--------------|--------------------------------------|----------------------------|-----------------------|-------------|----------------------|----------------------|----------------------|--------------|-----------|------|
| <b>^</b>     | e-Parcel Report                      |                            |                       |             |                      |                      |                      | ISH AK BIN A | AHMAD     | 4    |
| Sear<br>Name | ch for Parcel<br>:                   | ] Tracking Number :        |                       | 0           |                      |                      |                      |              | 🔁 Add Par | rcel |
| No.          | Name                                 | Tracking No.               | Collage               | Contact No. | Date Arrive          | Date Collect         | Date Return          | Status       |           |      |
| 1.           | Muhammad Amirul Syafiq B. Fuad Mirza | ABC1457                    | Kolej Tun Razak       | 017-7494283 | 09 Mar 2017<br>16:25 |                      |                      | Nr 3         | Q 🛍       |      |
| 2.           | Muhammad Amirul Syafiq B. Fuad Mirza | MY07234567-171             | Kolej Tun Razak       | 017-7494283 | 09 Mar 2017<br>13:59 | 09 Mar 2017<br>13:59 | 09 Mar 2017<br>14:00 | Ret          | Q 🖞       |      |
| 3.           | Nurul Idayu Binti Zabri              | 23873687897                | Kolej Tun Dr. Ismail  | 0135103467  | 08 Mar 2017<br>14:48 | 08 Mar 2017<br>14:58 |                      | Collected    | Q 🖻       |      |
| 4.           | Muhammad Amirul Syafiq B. Fuad Mirza | MY07234567-181             | Kolej Tun Razak       | 017-7494283 | 08 Mar 2017<br>13:18 | 08 Mar 2017<br>13:30 | 09 Mar 2017<br>13:51 | Retum        | Q 🛍       |      |
| 5.           | Nur Farahin Binti Halim              | JKC12345                   | Kolej Tun Fatimah     | 0197228456  | 07 Mar 2017<br>02:02 | 08 Mar 2017<br>13:35 |                      | New          | Q 🛍       |      |
| 6.           | Muhammad Amirul Syafiq B. Fuad Mirza | ERTY5788                   | Kolej Tun Razak       | 017-7494283 | 07 Mar 2017<br>00:00 | 07 Mar 2017<br>00:00 | 07 Mar 2017<br>00:00 | Retum        | Q 🛍       |      |
| 7.           | Syaidatul Wahidah Binti Kamal Arip   | TESTING                    | Kolej Tuanku Canselor | 0127586396  | 06 Mar 2017<br>16:15 |                      |                      | New          | Q 🛍       |      |
| 8.           | Syaidatul Wahidah Binti Kamal Arip   | SDFR1245                   | Kolej Tuanku Canselor | 0127586396  | 06 Mar 2017<br>00:00 | 07 Mar 2017<br>00:00 |                      | Collected    | QÊ        |      |
| 9.           | Muhammad Amirul Syafiq B. Fuad Mirza | RES12345                   | Kolej Tun Razak       | 017-7494283 | 06 Mar 2017<br>00:00 |                      | 07 Mar 2017<br>00:00 | Retum        | 1         |      |
| 10.          | Nurjanna Binti Sudirman              | MY07234567-121             | Kolej Rahman Putra    | 0135413758  | 02 Mar 2017<br>00:00 |                      |                      | New          | r 🖞       |      |
| 1 2          |                                      |                            |                       |             |                      |                      |                      |              |           |      |

Rajah 8 : Skrin senarai maklumat penerima bungkusan

3

## 2.3.1 Skrin maklumat bungkusan

Skrin ini akan memaparkan maklumat detail berkenaan barang yang diterima seperti di Rajah 9. Jika tiada sebarang masalah, pengguna boleh menyerahkan bungkusan kepada pelajar. Sebelum menyerahkan bungkusan tersebut, pengguna perlu mengemaskini maklumat status bungkusan dari status **New** kepada **Collected**. Pengguna perlu memasukkan tarikh dan masa, ketika pelajar menerima bungkusan tersebut. Walaubagaimanapun, sistem akan automatik memaparkan tarikh dan masa mengikut tarikh dan masa semasa sistem dibuka. Jika tiada sebarang perubahan maklumat masa dan tarikh , pengguna boleh klik butang *save*. Sistem akan secara automatik menghantar email

pemakluman kepada pelajar menyatakan bungkusan telah diambil. Rujuk Rajah 10.

Skrin ini juga digunakan apabila pengguna akan memulangkan bungkusan kepada pihak courier. Pengguna hanya mengemaskini maklumat tarikh dan masa bungkusan itu dipulangkan semula kepada pihak *Courier*.

Butang *History* digunakan apabila pengguna hendak melihat maklumat sejarah penerimaan barang pelajar tersebut. Manakala butang *Close* digunakan untuk ke skrin carian maklumat bungkusan seperti di rajah 8.

|                                                                         | Muhammad Amirul Sya<br>Bachelor Of Computer Science (<br>Computing               | <mark>fiq B. Fuad Mirza</mark><br>Database Systems) |                                                                                     | Calley Force Servic |
|-------------------------------------------------------------------------|----------------------------------------------------------------------------------|-----------------------------------------------------|-------------------------------------------------------------------------------------|---------------------|
| 15h                                                                     | Matric No.: A11CS0062<br>Semester/Norm: 12<br>College: 204, K26, Kolej Tun Razał | c                                                   | Type of Study: Taught Course<br>E-mail: masyafiq6@live.utm.my<br>Phone: 017-7494283 |                     |
|                                                                         |                                                                                  |                                                     |                                                                                     | 🗹 Parcel - Edi      |
| Tracking No. : (ABC<br>Courier : (Pos<br>Location Item : (Rak<br>Note : | 1457 *                                                                           | Statu<br>Date<br>Date                               | s : Collected<br>Arrive :<br>Collect : 09/03/2017 16 30<br>Return :                 |                     |
| Person Incharge                                                         | ))fficer Name                                                                    | History Save                                        | X Close                                                                             | Date                |
| 1. Arrive                                                               | Ishak Bin Ahmad                                                                  | Unit Ukur                                           | Pembantu Am Pejabat (Na01)                                                          | 09 Mar 2017 16:25   |

Rajah 9 : Detail maklumat bungkusan

|   | ICPS Dev3] : RECEPIENT DELIVERY CONFIRMATION                                                                                                    | Inbox x 🖬 🖶 🖾                                                                                                    |
|---|----------------------------------------------------------------------------------------------------|----------------------------------------------------------------------------------------------------|
| • | Admin Academic <adminacademic@utm.my><br/>to masyafiq6, me 👻</adminacademic@utm.my>                                                                            | 2:00 PM (3 hours ago) 💥 💉 💌                                                                                         |
|   | Dear student,                                                                                                    |                                                                                                    |
|   | This e-mail is a confirmation that the consingment MY07234567-171 from DI<br>Syafiq B. Fuad Mirza on 09/03/2017 13:59 at 204, K26, Kolej Tun Razak<br>enquiry. | IL Worldwide Express was release to Muhammad Amirul<br>office. Kindly contact DHL Worldwide Express if you have any |
|   | Yours sincerely,                                                                                                    |                                                                                                    |
|   | UTMCPS Admin                                                                                                    |                                                                                                    |
|   | For further information please contact 204, K26, Kolej Tun Razak office.                                                                                       |                                                                                                    |
|   | P.S. This is an automatically generated e-mail. Do not reply to it.                                                                                            |                                                                                                    |

Rajah 10 : Notifikasi email bungkusan telah di ambil oleh pelajar

## 2.3.2 Fungsi Delete Parcel

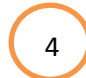

Fungsi ini disediakan bagi kemudahan untuk menghapuskan rekod jika pengguna membuat kesilapan. Pengguna hanya perlu klik ikon *delete* an paparan mesej akan dipaparkan seperti Rajah 11. Jika pengguna pasti maklumat tersebut akan dihapuskan, sila klik butang *OK*.

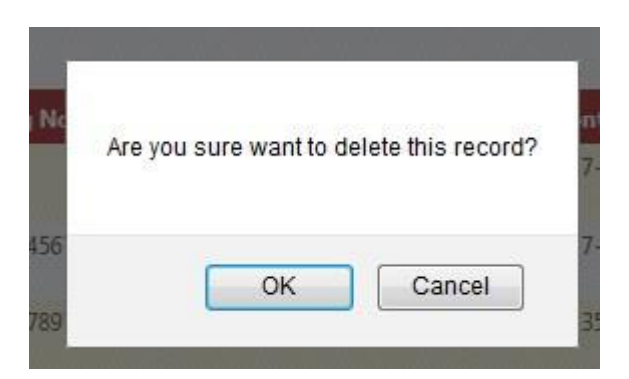

Rajah 11 : Paparan mesej menghapuskan rekod

## 2.4 Skrin Pelaporan

Skrin pelaporan ini digunakan oleh pihak Pengurusan asrama bagi membuat pemantauan pelaksanaan pengagihan bungkusan kepada pelajar. Skrin pelaporan ini juga boleh membuat pelaporan mengikut pilihan pengguna. Pilihan yang pengguna boleh buat adalah :

- i. Tahun
- ii. Bulan
- iii. Hari
- iv. Kolej
- v. Status bungkusan

Pelaporan ini mudah adalah mesra pengguna dan sesuai digunakan untuk pelaporan diperingkat atasan. Rujuk Rajah 12.

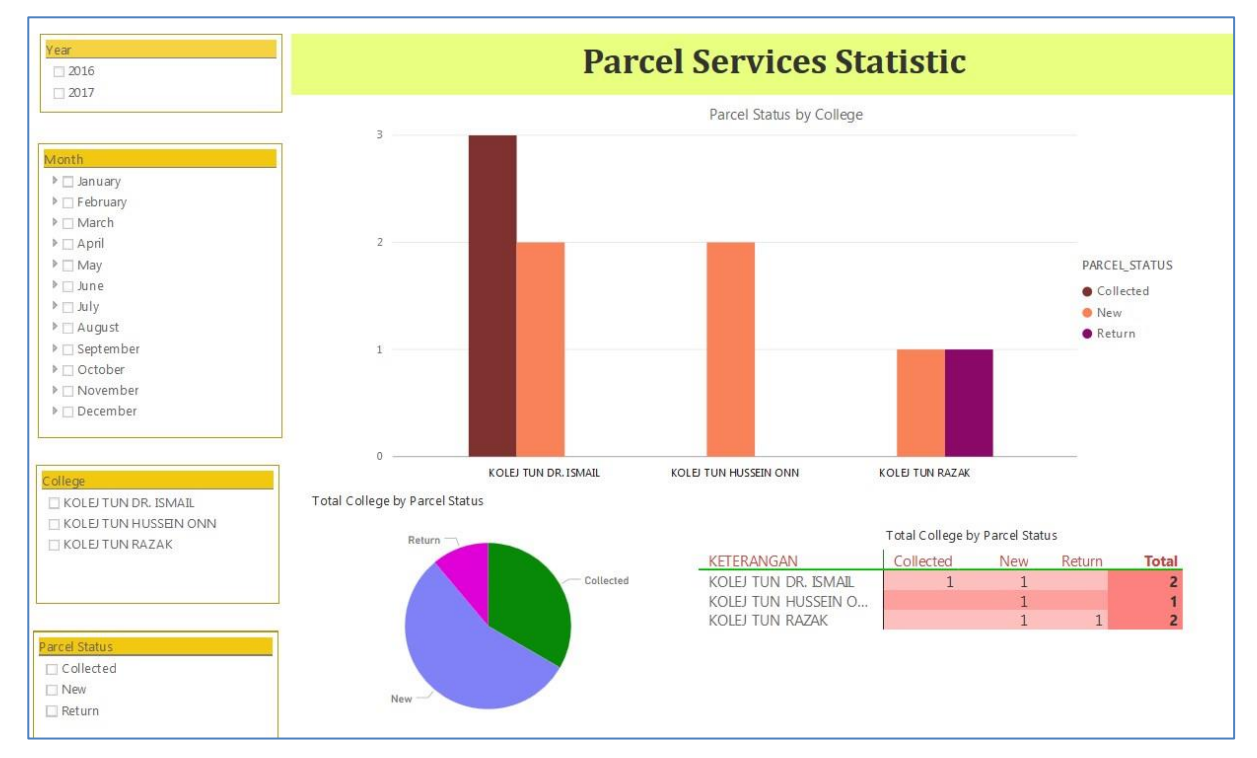

Rajah 12 : Skrin pelaporan

## 3.0 Kesimpulan

Sistem UTMCPS ini dibangunkan khusus secara fleksibel bagi memudahkan pengguna merekodkan maklumat bungkusan dan pemakluman kepada penerima bungkusan. Walau bagaimanapun, pengguna diminta agar membuat dengan betul, bersistematik dan mengikut prosedur bagi melicinkan operasi sistem UTM-Acad. Sebarang tindakan yang tidak beretika seperti penipuan dan sebagainya amatlah ditegah sama sekali dan sekiranya didapati bersalah pengguna tersebut bakal dikenakan tindakan yang tegas.

Keupayaan dan keberkesanan UTM-Acad ini adalah bergantung sepenuhnya kepada sikap tanggungjawab, jujur dan amanah para penggunanya.